# いちかわ健康マイレージ

## バーチャルウォーキング

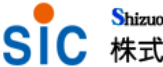

Shizuoka Information Processing Center 株式会社 静岡情報処理センター

# バーチャルウォーキングの使い方 歩数を入力することで、市内のウォーキングコース等をシステム上で ウォーキングできる機能です。 毎日の健康記録から「バーチャルウォーキング」をクリックします。

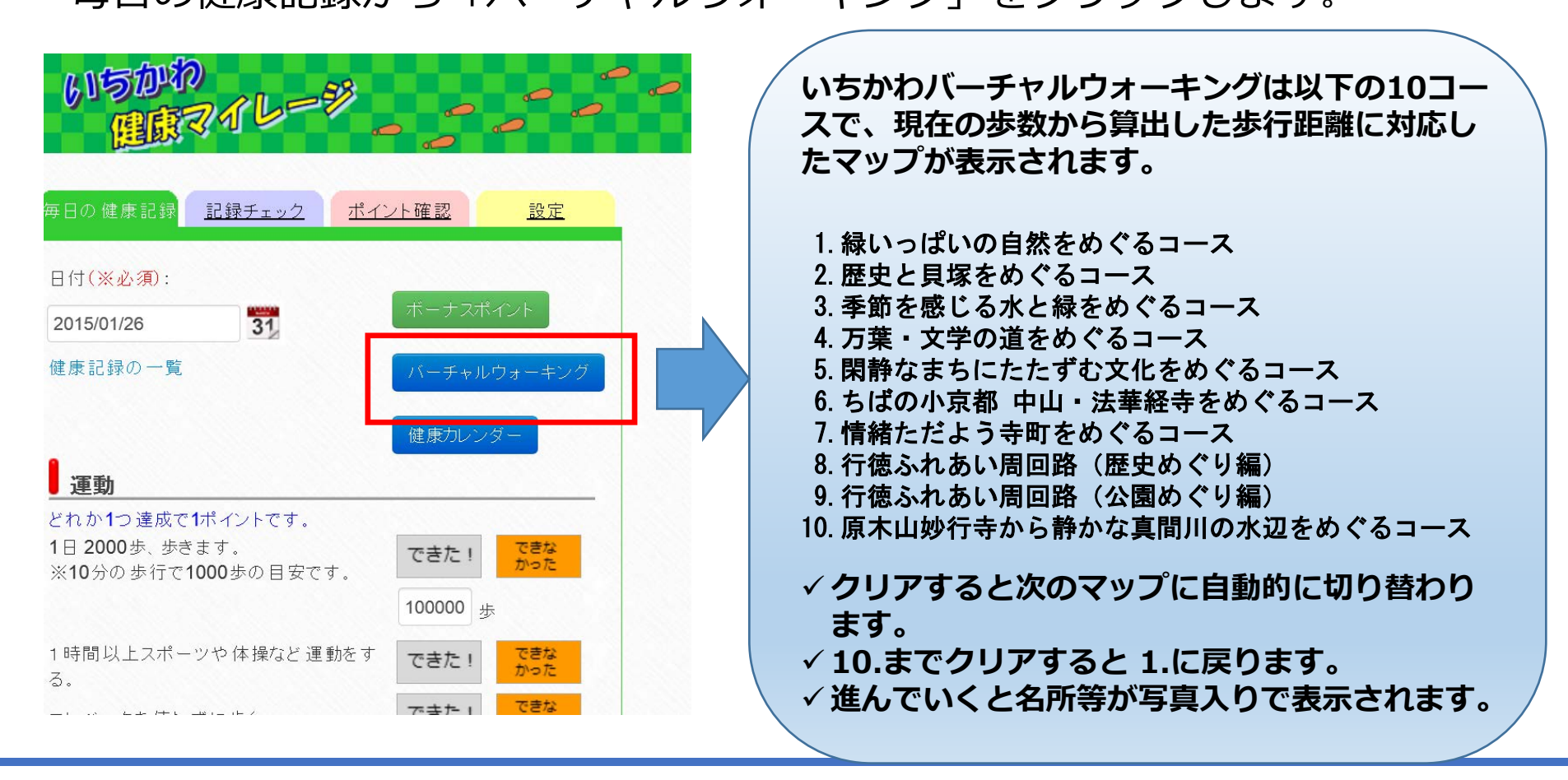

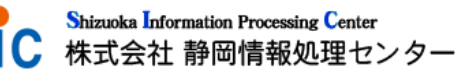

## バーチャルウォーキングの使い方 コース選択やプレイ順を変更する画面に遷移します。初期状態ではコース 1からコース12が全て、選択された状態となります。 全12コースは「いちかわバーチャルウォーキング」「特設コース」に 分類されます。

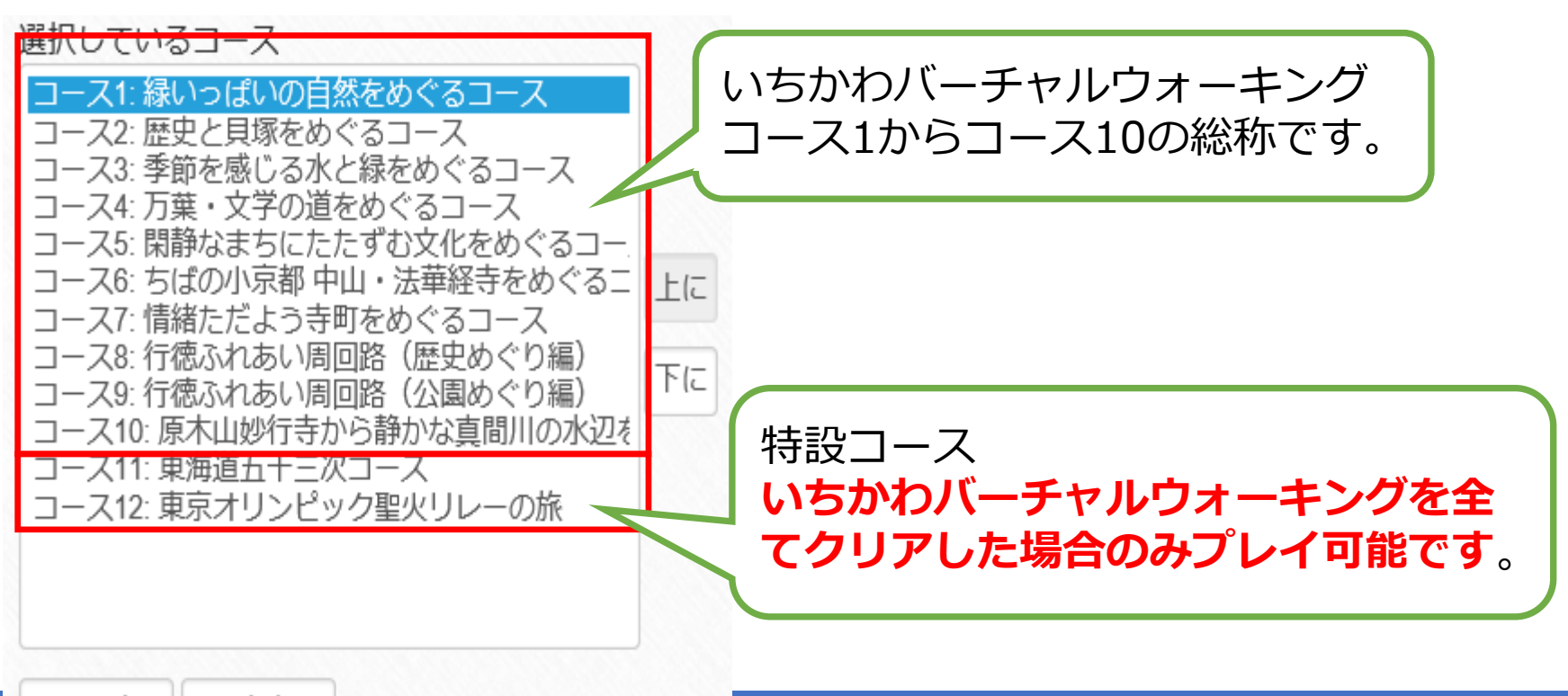

▲上に追加│▼選択解除

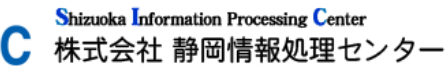

## 2. ウォーキングにチャレンジする

- 毎日の歩数を登録し、いちかわウォーキングマップの10コースのゴールを 目指します。(コースを進んだ分青い線に変わります。)
- 合計で約150,000歩になります。
- コース選択は、市内ウォーキングコース10コースを好きな順番で進むことができます。
- 「いち案内」ウォーキングコース から、GPSを利用したルートの 確認もできます。

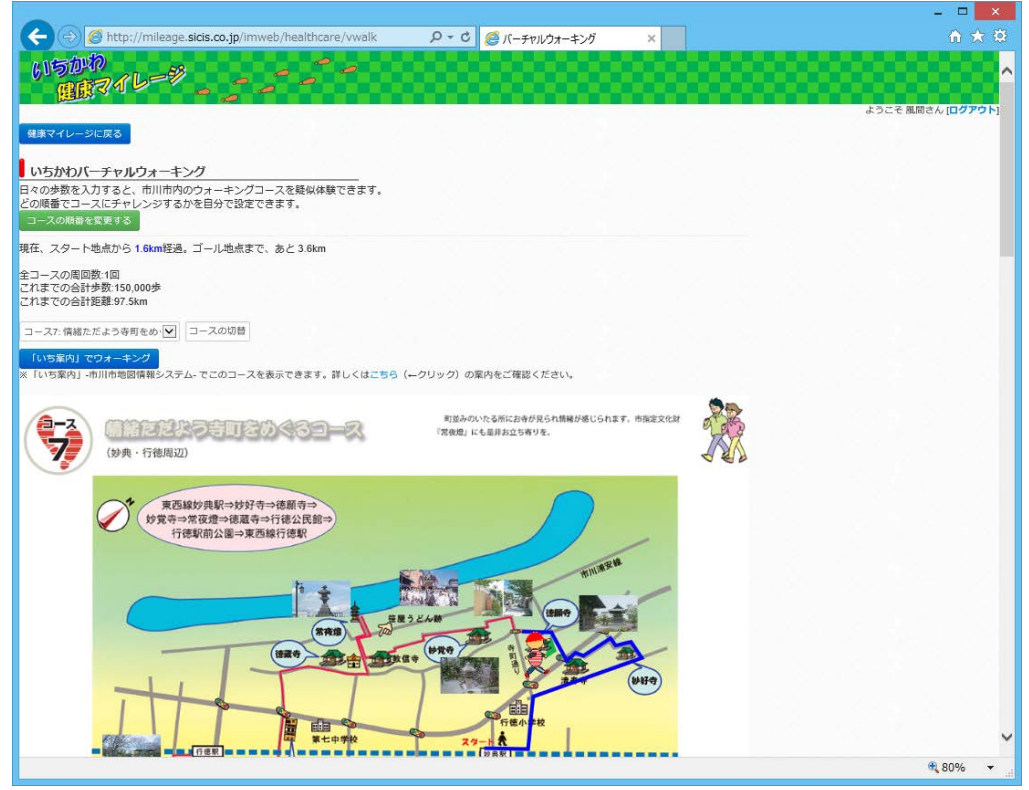

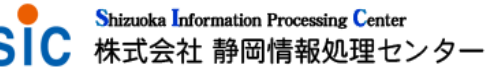

### 3.特設コースにチャレンジ!

#### いちかわバーチャルウォーキング10コースを全てクリアすると、 「バーチャル東海道五十三次」「東京オリンピック聖火リレー」

| いちかわしージュー・                                                                                                    | にチャレンジできます。                                               |
|----------------------------------------------------------------------------------------------------|-----------------------------------------------------------|
| 健康マイレージに戻る                                                                                                    |                                                           |
| <b>いちかわバーチャルウォーキング</b><br>日々の歩数を入力すると、市川市内のウォーキングコースを疑似体験できます。<br>どの順番でコースにチャレンジするかを自分で設定できます。<br>コースの順番を変更する   |                                                           |
| 現在、スタート地点から <b>3.1km</b> 経過。ゴール地点まで、あと <b>2.1km</b>                                                             |                                                           |
| 全コースの周回数:6回<br>これまでの合計歩数:600,000歩<br>これまでの合計距離:390km                                                            | 特設コースは以下の条件を満たすと<br>現れます。                                 |
| コース7: 情緒ただよう寺町をめぐる                                                                                              |                                                           |
| 「いち案内」でウォーキング<br>※「いち案内」-市川市地図情報システム-でこのコースを表示できます。詳しくはこちら(←クリック)の案内をごう                                         | <ul> <li>・いちかわバーチャルウォーキングが</li> <li>全て選択されている。</li> </ul> |
| 以下の条件をクリアすると東海道五十三次を疑似体験できるようになります!<br>1.コース1からコース10をすべて選択していること。<br>2.コース1からコース10をすべてゴーエレアいること<br>バーチャル東海道五十三次 | ・いちかわバーチャルウォーキングを<br>全てクリアした。                             |
| ●-ろ 備緒をだよう寺町をめぐるコース <sup>111</sup>                                                                              | 並みのいたる所にa<br>映燈』にも是非お立                                    |
| (妙典・行徳周辺)                                                                                                    | Shizuoka Information Processing Center<br>株式会社 静岡情報処理センター |

いちかわ健康マイレージWebシステム

#### <バーチャル東海道五十三次>

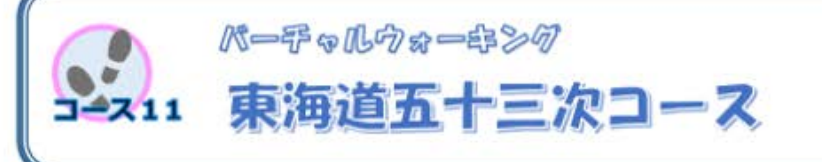

#### マップ提供:静岡県藤枝市

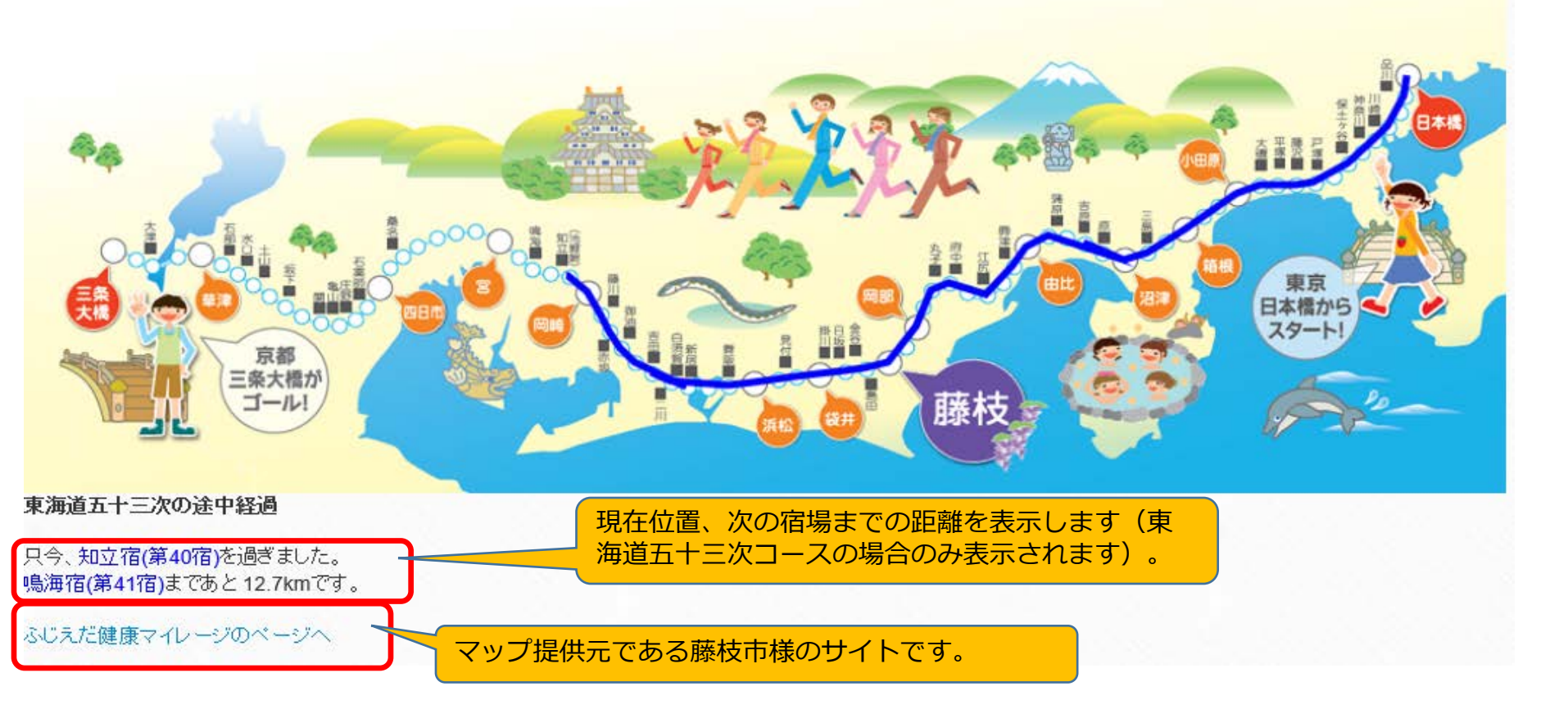

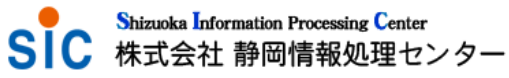

#### <東京オリンピック聖火リレーの旅>

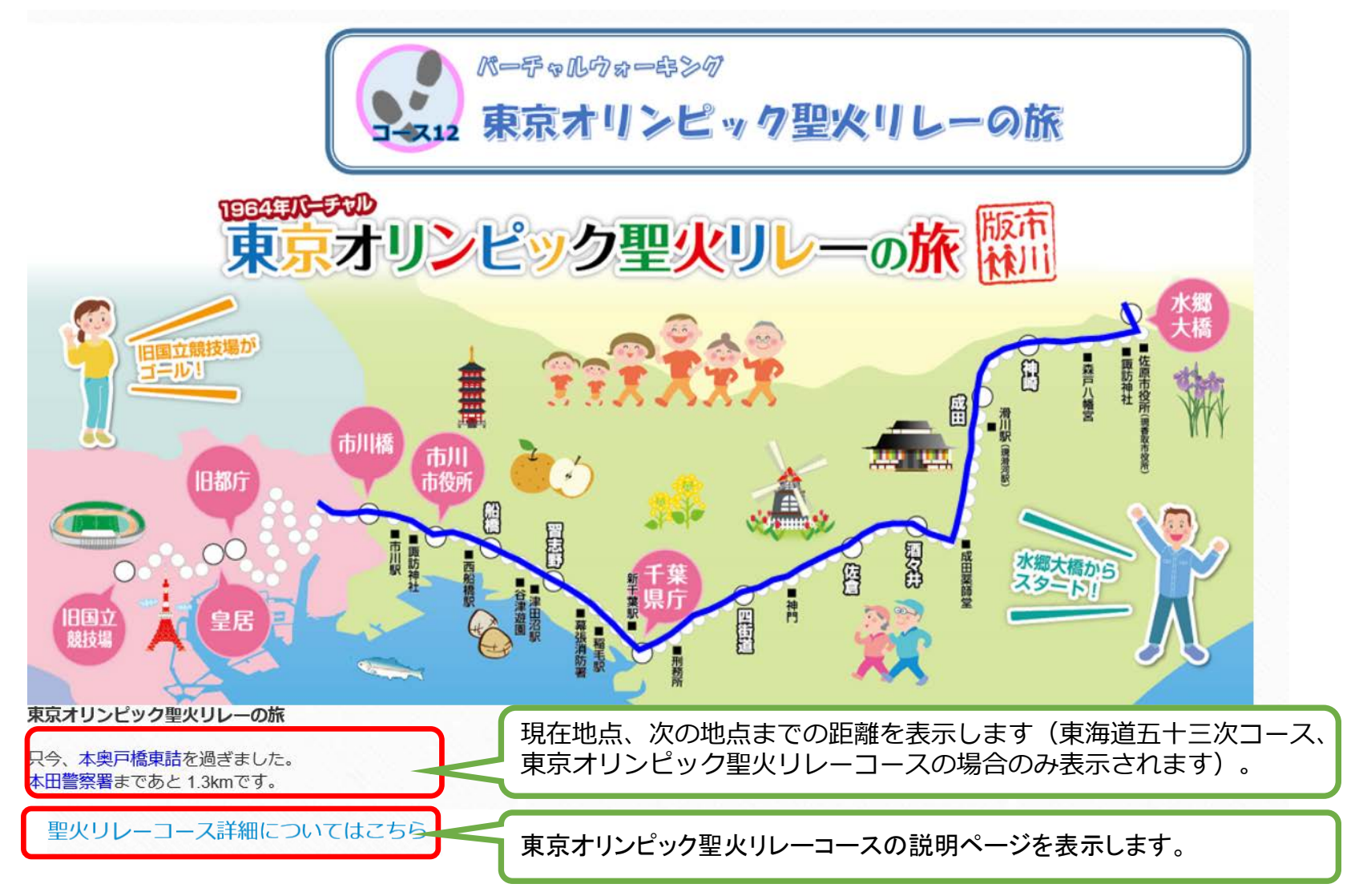

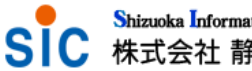

#### 4. プレイ順の変更

プレイ順を変更したいマップを選択し、「上に」「下に」を使用して変更できます。 ※「いちかわバーチャルウォーキング」「特設コース」の範囲内でのみ変更できます。 「特設コース」を「いちかわバーチャルウォーキング」より前にすることは できません。 選択しているコース

例) コース1を4番最初に表示されるよう設定

①コース1を選択し、 [下に]ボタンをクリック

して4番目に配置します。

②[設定する]ボタンをクリックすれば完了です。

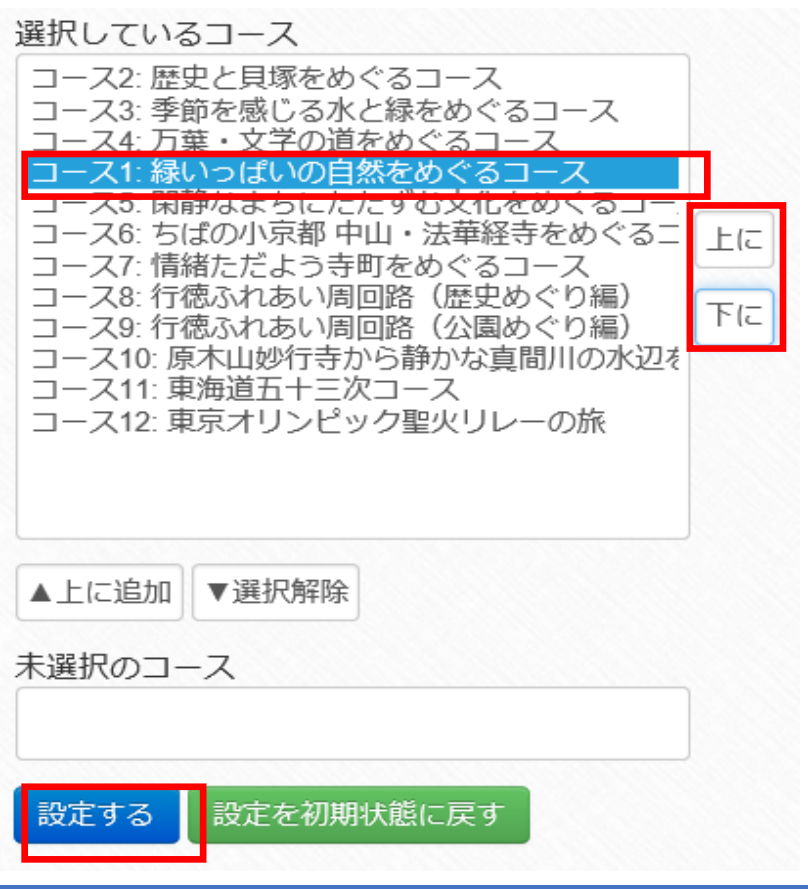

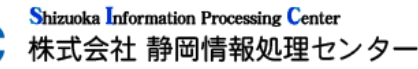

#### 4. プレイ順の変更

#### 「特設コース」を「いちかわバーチャルウォーキング」よりも先のプレイ順に しようとすると、エラーとなります。

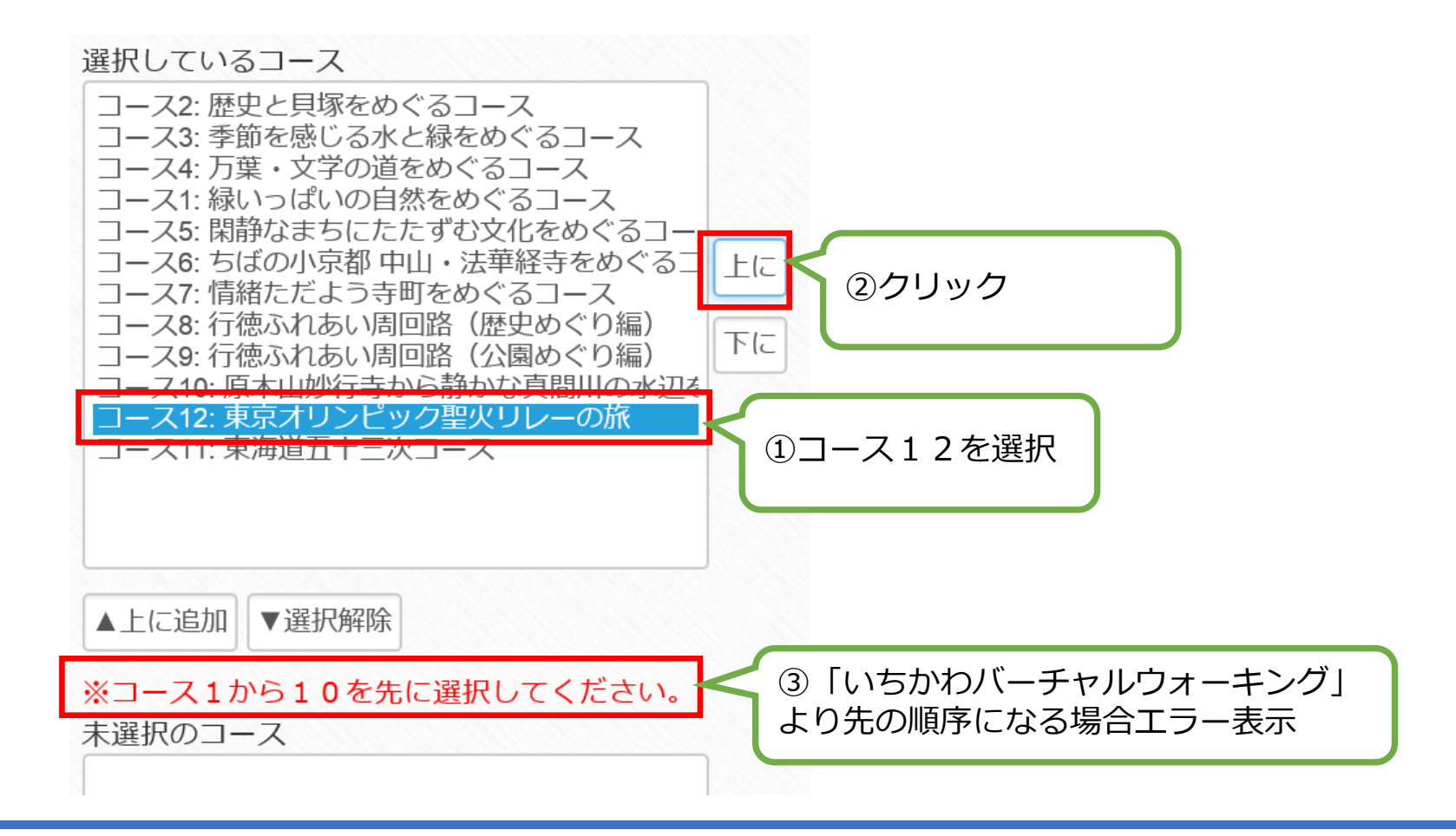

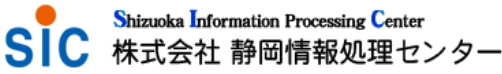